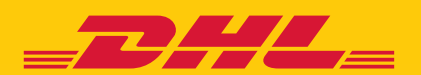

# MANUAL DEL USUARIO PORTAL WEB

# **DE INICIO**

Menú principal del Portal de Clientes de DHL eCommerce. En esta sección se encuentran todas las opciones para crear informes, administrar envíos y realizar seguimiento de los mismos.

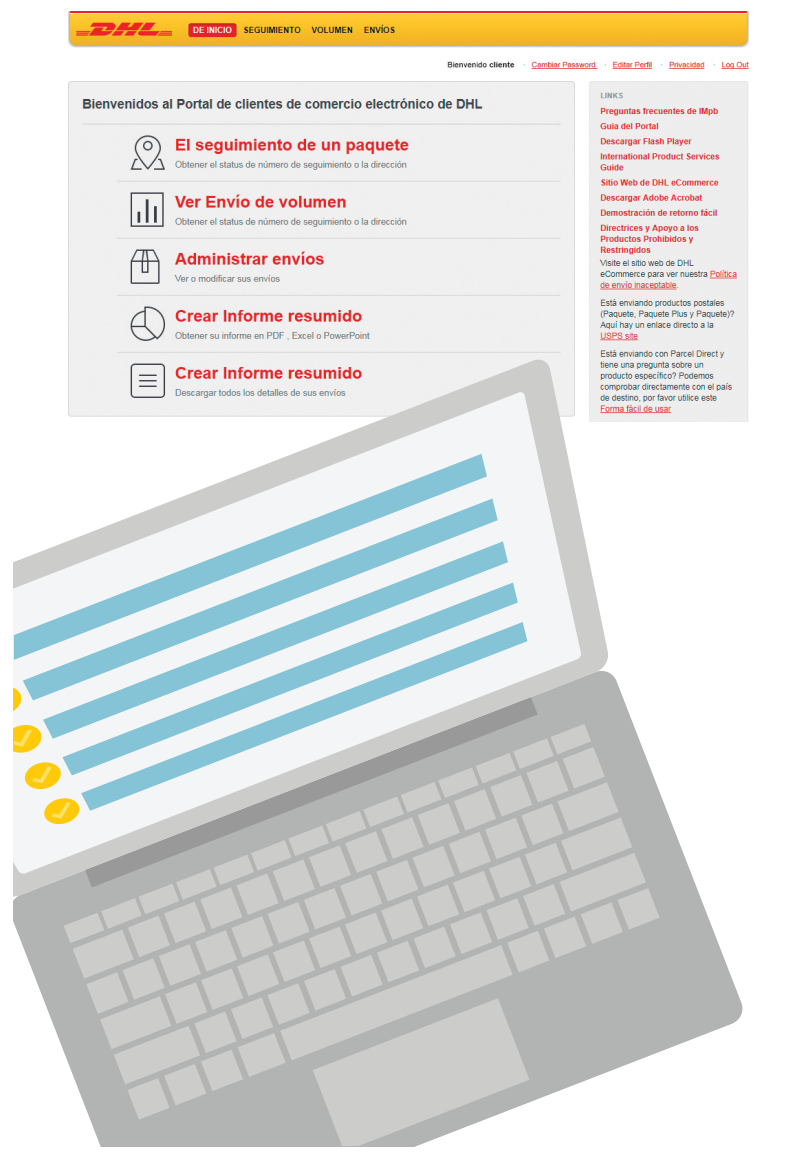

## **SEGUIMIENTO**

En la sección **Seguimiento**, se puede realizar tracking de un paquete ya sea por parámetro o por número.

 Por parámetro: en este campo se realizan seguimientos por fecha, ciudad, referencia, entre otros.

|                                                             |          |            |       |           |       |                               | Bienvenido cliente <u>Cambi</u>                                             | ar Password · Editar Perfil · Privacidad · L                                                                                                |
|-------------------------------------------------------------|----------|------------|-------|-----------|-------|-------------------------------|-----------------------------------------------------------------------------|----------------------------------------------------------------------------------------------------|
| eguimiento por param                                        | etros    | Seguim     | iento | por Núm   | ero   |                               |                                                                             | SEGUIMIENTO                                                                                                    |
| Rango de Fecha                                              | 13/Oct/2 | 017        | to    | 19/Oct/20 | 17    | <b>*</b>                      | Ubicaciones de recogida                                                     | Administrador de Reportes                                                                                                    |
| Dirección 1                                                 |          |            |       |           |       |                               | Todas las localizaciones                                                    |                                                                                                    |
| Ciudad<br>Estado<br>Comuna                                  | Elija (  | Commun     | a     | ,         |       |                               | CLIENTE A<br>Vendido a #: 1000000131<br>Recoger #: 5336681<br>DIRECCIÓN     | LINKS<br>Códigos de Evento                                                                                                    |
| ³ais<br>Número de BOL<br>Referencia del Cliente<br>Producto | Elija u  | in produc  | :10   | •         |       | Comuna o<br>BOL es requerido. | CLIENTE AA<br>Vendido a #: 1000000131<br>Recoger #: 1000000131<br>DIRECCIÓN | PREGUNTAS FRECUENTES<br>Cômo funciona la búsqueda de<br>direcciones?<br>Se requiere un código postal para<br>búsquedas de direcciones. Adem |
| Reporte de pedido por                                       | El núme  | ero de ras | streo | •         |       |                               |                                                                             | al entrar en una calle, se realiza u<br>búsqueda para todas las<br>combinaciones nosibles del nomb                                          |
| Buscar Enviar CSV (                                         | por mail |            |       |           |       |                               |                                                                             | de la calle. Por ejemplo, una<br>búsqueda de "First Street" en el<br>códino nostal 12345 devolvería                                         |
| Tracking Report                                             | ts       |            |       |           |       |                               |                                                                             | coincidencias para "First", "Street"<br>"First Street" en ese código postal                                                                 |
|                                                             | Busca    | ndo sus    | reno  | rtes de s | equim | iento?Han enc                 | notrado un nuevo sitio anui                                                 | Puedo buscar con un número d<br>seguimiento internacional?                                                                                  |

 Por número: en este campo se realizan seguimientos por número de guía o referencia. Es posible ingresar hasta 50 números y extraer información en formato CSV.

| Bienvenido cliente                                                       | Cambiar Password - Editar Perfit - Privacidad - Lo                                                           |
|--------------------------------------------------------------------------|----------------------------------------------------------------------------------------------------|
| Seguimiento por parametros Seguimiento por Número                        | SEGUIMIENTO                                                                                                  |
| Número de<br>Seguimiento<br>Lo número por linea)                         | Administrador de Reportes                                                                                    |
| Buscar Enviar CSV por mail                                               | LINKS<br>Códigos de Evento                                                                                   |
| Tracking Reports                                                         | PREGUNTAS FRECUENTES<br>Cómo funciona la búsqueda de                                                         |
| Buscando sus reportes de seguimiento?Han encontrado un nuevo sillo agui. | Se requiere un código postal para<br>búsquedas de direcciones. Ademá<br>al entrar en una calle, se realiza u |

# VOLUMEN

En esta sección es posible revisar el volumen de envíos por semana.

| O Añadir componentes                                                                             | Bienvenido cliente · <u>Cambier Password</u> · <u>Editar Perfil</u> · <u>Privacidad</u> · | Log O |
|--------------------------------------------------------------------------------------------------|-------------------------------------------------------------------------------------------|-------|
| Volumen                                                                                          | VOLUMEN                                                                                   |       |
| Ubicación: Todas las localizaciones * Producto: Todos los productos *                            | Mes 🗾 Preferencias de Tablero                                                             |       |
| No se encontraron datos para tu configuración<br>Útima actualización: 19/10/17 at 8:14:51 AM EDT | Programar detalles del Repor<br>Administrador de Reportes                                 | •     |

En la sección **Programar detalles del reporte**, es posible programar los informes que el cliente requiera. Para ello, es necesario ingresar un correo electrónico para que se puedan enviar periódicamente (de forma mensual o diaria) – en formato CSV. Para personalizar el reporte, se eligen datos de la tercera columna abajo: **"Elementos de Reportes Disponibles"**, y llevarlos hacia la columna del medio: **"Elementos de Mi Reporte"**.

|                                       |                                     | Bienvenido cliente ··· <u>Cambiar Pas</u> | sword Editar Perfil Privacidad L                                |
|---------------------------------------|-------------------------------------|-------------------------------------------|-----------------------------------------------------------------|
| Programar un informe o                | de detalle                          |                                           | VOLUMEN                                                         |
| Rango de Fecha Seguimiento(s)         |                                     |                                           | Preferencias de Tablero                                         |
| Nombre del Reporte                    |                                     |                                           | Programar detailes del Reporte                                  |
|                                       |                                     | _                                         | Administrador de Reportes                                       |
| Informe de Correo<br>Electrónico para |                                     |                                           |                                                                 |
| (Separado con coma)                   |                                     |                                           | LINKS                                                           |
|                                       | 10                                  |                                           | International Products                                          |
| Filtro(s) de Reporte                  |                                     |                                           | Códigos de Evento                                               |
| Frecuencia de 25/Jul/2017             | to 01/Ago/2017                      |                                           | PREGUNTAS FRECUENTES                                            |
| Reporte                               |                                     |                                           | Qué fecha se utiliza para crear                                 |
| +Agregar un Filtro                    |                                     |                                           | estos informes?                                                 |
| Aiustes de Reporte                    |                                     |                                           | Todos los informes de DHL<br>eCommerce Portal utilizan la fecha |
|                                       |                                     |                                           | de recepción o la fecha en que se                               |
| Tipo de Report                        | Elementos de Mi Reporte             | Elementos de Reportes Disponibles         | instalaciones. Cuando está viendo                               |
| Detalle del artículo                  | Número de Confirmación de Cliente x | Código ACE                                | los recuentos resumidos por día o                               |
| Lista de direcciones ()               | Número de Seguimiento de DHL ×      | Nombre de Cuenta                          | recepción.                                                      |
| Paquetes entregados ()                | Referencia del Cliente ×            | Descripción de Error de Dirección         | When I create a C SV file of my                                 |
| Paquetes pendientes ()                | Nombre del Producto ×               | Descripcion de Error de Direccion 2       | search results, where does it go                                |
| Cola de Rendimiento ()                | Hora de Ultimo Evento x             | Descripcion de Error de Direccion 3       | Cómo puedo ver mis informes u<br>vez que los he solicitado?     |
| Productos con excepción ()            | Descripcion del Otamo Evento     x  | Elinea de Dirección 1                     |                                                                 |
| Productos marcados arriba ()          | Descripcion del Ultimo Evento x     | Linea de Dirección 2                      |                                                                 |
| International Undeliverables ()       |                                     | Rendimiento Dia Calondaria                |                                                                 |
| Firma de Confirmacion de Recept       | ión 🙃                               | Cinded                                    |                                                                 |
| Cola de los planos O                  |                                     | Comuna                                    |                                                                 |
| Envices re-etiquetados 6              |                                     | = Pais                                    |                                                                 |
| Formato de Archivo de Reporte         |                                     | - Número de Batch del Cliente             |                                                                 |
| • CSV                                 |                                     | Ciclo de Tiempo                           |                                                                 |
| - 12 001                              |                                     | Contenedor DN                             |                                                                 |
|                                       |                                     | Identificador de DSP                      |                                                                 |
|                                       |                                     | Método de captura de datos                |                                                                 |
|                                       |                                     | I Confirma Entrega?                       |                                                                 |
|                                       |                                     | Centro de Destino                         |                                                                 |
|                                       |                                     | Eludad de Centro de Destino               |                                                                 |
|                                       |                                     |                                           |                                                                 |

En la sección **Administrador de Reportes**, quedan almacenados todos los reportes programados del cliente.

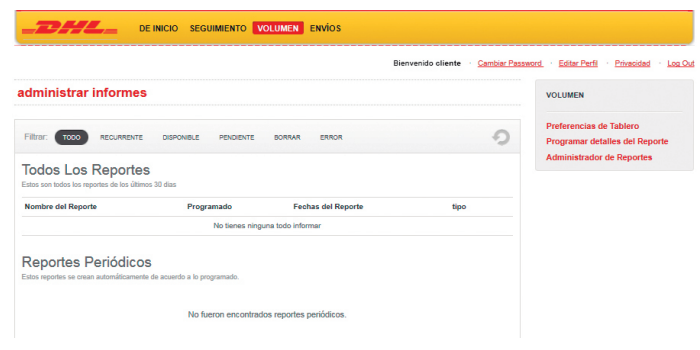

# **ENVÍOS**

En la sección **Envíos,** es posible **crear envíos individuales.** Para esto, es necesario ingresar datos como dirección de destino, destinatario, etc. –ver abajo más detalles de los datos que deben ser incluidos–:

|                       |                     | Bienvenido c | liente <u>Cambiar Password</u> <u>Editar Perfil</u> <u>Privacidad</u> |
|-----------------------|---------------------|--------------|-----------------------------------------------------------------------|
| Invío                 |                     |              | ENVIOS                                                                |
| Envio desde*          | CLIENTE             |              | Crear Envio                                                           |
|                       | Cuenta: 000000      |              | Cargar un Archivo                                                     |
|                       | DIRECCIÓN DE RETIRO |              | Administrar Envios                                                    |
|                       |                     |              |                                                                       |
|                       |                     |              |                                                                       |
| Producto <sup>a</sup> | Escoger             | ¥            |                                                                       |
|                       | Encour              | *            |                                                                       |

### Datos a ingresar:

| Nomb                                                                                                    |                                 | Nombre                                                                                                    |   |  |  |
|----------------------------------------------------------------------------------------------------|---------------------------------|----------------------------------------------------------------------------------------------------|---|--|--|
| Direcci                                                                                                    | ón 1*                           | ·Dirección 1                                                                                                    |   |  |  |
| Direcc                                                                                                    | ión 2                           | Dirección 2                                                                                                    |   |  |  |
| Re                                                                                                    | gión*                           | Escoger                                                                                                    | • |  |  |
| Comuna/Locali                                                                                                    | dad *                           | Escoger                                                                                                    | Ŧ |  |  |
| Dirección de correo electro                                                                                                    | ónico                           | Dirección de correo electrónico                                                                                                    |   |  |  |
|                                                                                                    |                                 |                                                                                                    |   |  |  |
| Telé                                                                                                    | éfono                           | Teléfono                                                                                                    |   |  |  |
| Telé<br>talles del paquete<br>Identificación del Paquete*                                                                                                    | éfono<br>Ident                  | Teléfono<br>tificación del Paquete                                                                                                    | ) |  |  |
| Telé<br>talles del paquete<br>Identificación del Paquete*<br>Descripción del paquete*                                                                                                | Efono<br>Ident<br>Desc          | Teléfono<br>tificación del Paquete d'<br>ripción del paquete d'                                                                                                    | ) |  |  |
| Telé<br>talles del paquete<br>Identificación del Paquete*<br>Descripción del paquete*<br>Seguro adicional*                                                                           | Ident<br>Desc<br>OY @1          | Teléfono<br>tificación del Paquete C<br>ripción del paquete C<br>N Q                                                                                                 | ) |  |  |
| Telé<br>stalles del paquete<br>Identificación del Paquete*<br>Descripción del paquete*<br>Seguro adicional*<br>Valor del seguro                                                      | Ident<br>Desc<br>Valor          | Teléfono                                                                                                    | ) |  |  |
| Telé<br>stalles del paquete<br>Identificación del Paquete*<br>Descripción del paquete*<br>Seguro adicional*<br>Valor del seguro<br>Facturación de referencia 1                       | Ident<br>Desc<br>OY OI<br>Factu | Teléfono                                                                                                    | ) |  |  |
| talles del paquete<br>Identificación del Paquete*<br>Descripción del paquete*<br>Seguro adicional*<br>Valor del seguro<br>Facturación de referencia 1<br>Facturación de referencia 2 | Ident<br>Desc<br>Valor<br>Factu | Teléfono         tificación del Paquete         ripción del paquete         v @         r del seguro         uración de referencia 1         uración de referencia 2 | ) |  |  |

Cuando se requiere cargar envíos masivos, se debe ingresar en Carga Masiva. Esta opción aplica cuando se tienen más de 5 bultos.

| DE INICIO SEGUIMIENTO VOLUMEN                                                                                                    | ADMINISTRACIÓN ENVÍOS                                                                                  |
|----------------------------------------------------------------------------------------------------|----------------------------------------------------------------------------------------------------|
|                                                                                                    | Grupo Actual: Cliente - <u>Cambiar Grupo</u> - <u>Editar Perfil</u> - <u>Privacidad</u> - <u>Los C</u> |
| Carga Masiva                                                                                                    | ENVIOS                                                                                                 |
| Instrucciones de Carga<br>La función Carga por tolos proporciona una forma sencilla de cargar sus ped<br>archivos simple delimitado por comas. <u>Mostrarmás</u> | Idos a través de un asistente de Importación de Crargar un Archivo<br>Administrar Envios               |
| Cargar                                                                                                    | Ejemplos de archivos por Batch-                                                                        |
|                                                                                                    |                                                                                                    |

Al seleccionar la opción **Mostrar más**, se despliega información acerca de cómo acceder al archivo.

| Carga Masiva                                                                                                    |
|----------------------------------------------------------------------------------------------------|
| Instrucciones de Carga                                                                                                    |
| La función Carga por lotes proporciona una forma sencilla de cargar sus pedidos a través de un asistente de importación de<br>archivos simple delimitado por comas. <u>Mostrar menos</u> |
| Instrucciones de Carga                                                                                                    |
| 1. Para crear tu archivo de carga solo sigue los próximos pasos:                                                                                                    |
| 2. Click para descargar 🛓 la opción de archivo de muestra desde el botón "Ejemplo de Archivo de Batch"                                                                                   |
| 3. Abre el archivo "delimitación de cornas" en Microsoft Excel                                                                                                    |
| <ol> <li>Revisa los campos requeridos para apoyar los productos y servicio que deseas enviar</li> </ol>                                                                                  |
| <ol> <li>Guarda el modelo en tu computador (o sistema) para unir tus pedidos o usar como guia para permitir la carga de<br/>datos</li> </ol>                                             |
| Cargar 著 Para su nuevo archivo recién creado, sólo tiene que seguir las siguientes instrucciones:                                                                                        |
| 1. Click en el botón de Carga y encuentra la ubicación del archivo que deseas Cargar                                                                                                    |
| 2. Selecciona el archivo deseado y click "Abrir"                                                                                                    |
| 3. Sigue cada paso en el buscador hasta que hayas terminado                                                                                                    |
| Notatienes una oportunidad de hacer correcciones a cualquier item que tenga errores como parte del proceso de<br>importar                                                                |

### Ejemplo de archivo a cargar en sistema:

| A           | в            | c             | D             | E              | F              | G                | н             | 1              | J.            | к              | L              | M            | N            | 0              | P          |
|-------------|--------------|---------------|---------------|----------------|----------------|------------------|---------------|----------------|---------------|----------------|----------------|--------------|--------------|----------------|------------|
| CODIGO_DE   | RETIRO, NUN  | IERO_PRODUC   | CTO, CENTRO   | DE_DISTRIBU    | ICION, REFER   | ENCIA_DE_EN      | IVIO, TIPO_EN | IVIO, PESO, UN | IDAD_DE_PI    | ESO, VALOR_DI  | EL_ENVIO,TIP   | O_MONEDA,    | NOMBRE_D     | ESTINATARIO,   | NRECCION_D |
| 5999999501, | 501180,CLSAN | 1,EHJ2017012  | 25001,,5,KG,1 | ,CLP,Edgardo   | 101, Avenida   | Vitacura 2885    | ,,LAS CONDE   | S, LAS CONDE   | S, METROPOL   | JTANA, CL 912  | 345678, prueb  | ba@gmail.coi | m,,SIMULAT   | ION01151,,115  | 1          |
| 5999999501, | 501180,CLSAN | 1,EHU2017012  | 25002,,3,KG,1 | ,CLP,Edgardo   | 102,Avenida    | Macul 2706, M    | MACUL, MACU   | I, METROPOL    | ITANA,,CL,91  | 12345678, prue | ba@gmail.co    | m,,SIMULATI  | DN01152,,11  | 52,            |            |
| 5999999501, | 501180,CLSAP | 41,EHU2017012 | 25003,,1100,0 | ,1,CLP,Edgari  | lo103,Monjit   | as 578,,SANTI    | IAGO, SANTIA  | GO, METROPO    | DUITANA,,CL,  | 912345678,pru  | eba@gmail.c    | om,,SIMULA   | FION01153,,  | 1153,          |            |
| 5999999501, | 501180,CLSAP | 1,EHJ2017012  | 25004,,1500,0 | ,1,CLP,Edgan   | io104,Los Ma   | nantiales 955    | ,,CONCON,O    | ONCON, VALP    | ARAISO,,CL,   | 912345678, pru | eba@gmail.c    | om,,SIMULAT  | FION01154,,; | 1154,          |            |
| 5999999501, | 501180,CLSAN | 1,EHJ2017012  | 25005,,2,KG,1 | ,CLP,Edgardo   | 105,Calle Cor  | 10 Sur 5080, , V | INA DEL MAR   | , VINA DEL M   | AR, VALPARA   | USO,,CL,91234  | 5678, prueba@  | 9gmail.com,, | SIMULATION   | 401155,,1155,  |            |
| 5999999501, | 501180,CLSAM | 1,EHJ2017012  | 25006,,1300,0 | ,1,CLP,Edgari  | io106,Diego    | Portales 1356    | ,CASABLANC    | A,CASABLAN     | CA, VALPARA   | AISO,,CL,91234 | 5678, prueba ( | Pgmail.com,  | SIMULATION   | N01156,,1156,, |            |
| 5999999501, | 501180,CLSAM | 1,EHU2017012  | 25007,,1400,0 | ,1,CLP,Edgan   | io107,Latorre  | 251,,PUCHU       | NCAVI, PUCHI  | JNCAVI, VALP   | ARAISO,,CL,   | 912345678,pru  | eba@gmail.c    | om,,SIMULA1  | ION01157,,:  | 1157,          |            |
| 5999999501, | 501180,CLSAP | 1,EHU2017012  | 25008,,1,KG,1 | ,CLP,Edgardo   | 108, Villa Ale | gre 1030,,NAC    | IMIENTO, NA   | CIMIENTO, BI   | O BIO,,CL,91  | 2345678,prueb  | a@gmail.con    | ,,SIMULATIC  | N01158,,11   | 58,            |            |
| 5999999501, | 501180,CLSAP | 1,EHJ2017012  | 25009,,1200,0 | i,1,CLP,Edgari | io109,Colo C   | olo 1804,,LOS    | ANGELES, LO   | S ANGELES, BI  | O BIO, CL, 91 | 2345678,prueb  | a@gmail.con    | n,,SIMULATIC | N01159,,11   | 59,            |            |
|             |              |               |               |                |                |                  |               |                |               |                |                |              |              |                |            |

Al momento de generar una carga con envíos, es necesario ingresar a la opción **Administrar Envíos para imprimir etiquetas,** tambien es posible ver el historial de envíos, envíos con errores, etc.

|              | <b>)#L</b> _                                                           | DE INICIO                                        | SEGUIMIENTO                                     | VOLUMEN ADM                                                                                     | NISTRACIÓN ENVÍOS                                                          | : Cliente - <u>Cambiar Gru</u>          | <u>po · Editar Perfil · Privaci</u>                    |
|--------------|------------------------------------------------------------------------|--------------------------------------------------|-------------------------------------------------|-------------------------------------------------------------------------------------------------|----------------------------------------------------------------------------|-----------------------------------------|--------------------------------------------------------|
| dm           | inistrar Envi                                                          | os                                               |                                                 |                                                                                                 |                                                                            |                                         | ENVIOS                                                 |
| tiro<br>Todo | i los Retiros 🔻                                                        | Producto<br>Todos los F                          | Product                                         | Car<br>Partir de la fecha<br>Partir de la 1                                                     | ga Masiva Crear Envio<br>Hasta la fecha<br>Hasta la fec                    | Exportar todo Reiniciar Filtros Limpiar | Crear Envio<br>Cargar un Archivo<br>Administrar Envios |
| .isto        | para Imprimir (0)                                                      | Historial de envi                                | ios (292) En                                    | rores (0)                                                                                       | Enviar to                                                                  | dos los artículos –                     |                                                        |
| Ехрс         | rtar Datos Guia                                                        | de despacho                                      | Escanear e i                                    | mprimir Descarga                                                                                | etiquetas                                                                  |                                         |                                                        |
| strar        | 40 v entradas                                                          |                                                  |                                                 |                                                                                                 | Buscar:                                                                    |                                         |                                                        |
| strar        | 40 ▼ entradas<br>Identificación<br>del Paquete ¢                       | Retiro 🔶                                         | Fecha                                           | ▼ Producto                                                                                      | Buscar:                                                                    | \$                                      |                                                        |
| strar        | 40 • entradas<br>Identificación<br>del Paquete \$                      | Retiro                                           | Fecha<br>22/07/2017                             | Producto<br>DHL Parcel<br>Domestic                                                              | Buscar:<br>Información de Dirección<br>Envie a :                           | ¢                                       |                                                        |
| strar        | 40 • entradas<br>Identificación<br>del Paquete<br>6396<br>6339         | Retiro                                           | Fecha<br>22/07/2017<br>22/07/2017               | Producto     DHL Parcel     Domestic     DHL Parcel     Domestic                                | Buscar.                                                                    | ¢<br>64.0%2                             |                                                        |
| strar        | 40 • entradas<br>Identificación<br>del Paquete<br>5335<br>5332<br>5332 | Retiro<br>1000000006<br>1000000006<br>1000000006 | Fecha<br>22/07/2017<br>22/07/2017<br>22/07/2017 | Producto     DHL Parcel     DHL Parcel     DHL Parcel     DHL Parcel     DHL Parcel     Dmessic | Buscar:<br>Información de Dirección<br>Envie a :<br>Envie a :<br>Envie a : |                                         |                                                        |

**Errores:** Esta opción muestra envíos que poseen errores. Éstos se pueden corregir seleccionando el mismo envío.

| Listo p | oara Imprimir (1)             | Historial de | envíos (2025) | Errores (7)            |                   |                          |
|---------|-------------------------------|--------------|---------------|------------------------|-------------------|--------------------------|
| Ехро    | rtar Datos Esca               | anear e impr | imir Elimin   | ar Elementos           |                   |                          |
| ostrar  | 40 v entradas                 |              |               |                        | Buscar:           |                          |
|         | Identificación<br>del Paquete | Retiro       | Fecha         | ▼ Producto             | Nombre            | Información de Dirección |
|         | <u>F1978</u>                  | 5336095      | 28/07/2017    | DHL Parcel<br>Domestic | Carlos Valenzuela | Envie a :                |
|         | <u>F1985</u>                  | 5336095      | 28/07/2017    | DHL Parcel<br>Domestic | andy preside      | Envie a :                |
|         | F1987                         | 5336095      | 28/07/2017    | DHL Parcel             | Jaime Raminez     | Envie a :                |

| Administrar Envios                         | Resumen Envíos                   | Editar Envio      |                                  | 10 |
|--------------------------------------------|----------------------------------|-------------------|----------------------------------|----|
| Mensaje de Error !                         |                                  |                   |                                  |    |
| Destinatario detalles : Con                | nuna no existe                   |                   |                                  |    |
| Envio desde:<br>CLIENTE<br>Cuenta: 0000000 | Envio F<br>Friday 7/2<br>2:02 PM | echa y Hora:<br>8 | Destino:<br>Dirección de destino |    |
| Retiro: 5336095<br>DIRECCIÓN DEL CLIENTE   | Centro<br>CLSAN1                 | de distribucion:  |                                  |    |
| Destino                                    | CHILE                            |                   | *                                |    |
| Producto*                                  | DHL Parcel Do                    | omestic           | *                                |    |
| Destinatario detalles                      |                                  |                   |                                  |    |
| Nomb                                       | ore*                             |                   |                                  |    |
| Dirección                                  | 1 1 <sup>±</sup>                 |                   |                                  |    |

Para imprimir etiquetas se requiere seleccionar los envíos a despachar, y luego ir a **Imprimir Etiquetas**.

| Listo para Imprimir (8) |                               | Historial de envíos (259) Errores (2) |            |                |        |                          |   |
|-------------------------|-------------------------------|---------------------------------------|------------|----------------|--------|--------------------------|---|
| Imprim                  | nir Etiquetas *               | Exportar Dato                         | s Escane   | ear e imprimir | Elimir | ar Elementos             |   |
| Mostrar                 | 40 V entradas                 |                                       |            |                |        | Buscar:                  |   |
|                         | Identificación<br>del Paquete | Retiro                                | Fecha 🔻    | Producto       | ÷      | Información de Dirección | 1 |
| ~                       | <u>20505</u>                  | 5335151                               | 03/08/2017 | DHL Parcel Dom | nestic | Envie a :                |   |
| •                       | <u>20501</u>                  | 5335151                               | 03/08/2017 | DHL Parcel Dom | nestic | Envie a :                |   |
|                         | 20498                         | 5335151                               | 03/08/2017 | DHL Parcel Dom | nestic | Envie a :                |   |

## Imprimir Etiqueta

| Usted ha seleccionado 1 Etiquetas.                |  |
|---------------------------------------------------|--|
| por favor haga clic aquí CLICK AQUÍ PARA IMPRIMIR |  |

Imprimir Etiquetas +

Las etiquetas aparecerán en formato PDF.

| DHL PARCEL CH<br>Ref ID:6396                               | DHL PARCEL CHILE                                           |     |  |  |  |  |
|------------------------------------------------------------|------------------------------------------------------------|-----|--|--|--|--|
| DHLEC                                                      | DHLEC CLSCL1                                               |     |  |  |  |  |
|                                                            | Dirección de Origen:<br>CLIENTE A<br>DIRECCIÓN DEL CLIENTE |     |  |  |  |  |
|                                                            |                                                            |     |  |  |  |  |
| Entregar a:<br>Nombre del Cliente<br>DIRECCIÓN DEL CLIENTE |                                                            |     |  |  |  |  |
| DHL ID: 5217070445814727                                   |                                                            |     |  |  |  |  |
|                                                            |                                                            | D01 |  |  |  |  |

×

DHL eCommerce – Excellence. Simply delivered.

Luego de haber impreso las etiquetas, se debe hacer clic en el botón **Guía de Despacho** donde aparecerá un resumen de lo que será despachado con la siguiente información: Total de envíos, Peso y Dirección de retiro (pick-up).

| Guía de Despacho                                                       |                                  |                          |  |  |
|------------------------------------------------------------------------|----------------------------------|--------------------------|--|--|
| Ahora has imprimido todas las et                                       | iquetas, permítanos saber que en | víos debemos retirar hoy |  |  |
|                                                                        |                                  |                          |  |  |
| RESUMEN RECOGIDA: DIRECCIÓN DEL CLIENTE<br>CLASE DE PRODUCTO: DOMESTIC |                                  |                          |  |  |
| Total envíos: 2                                                        | Total envíos 1.0 kgs             | Guía de Despacho         |  |  |
|                                                                        |                                  |                          |  |  |
|                                                                        |                                  |                          |  |  |
|                                                                        |                                  | Cerrar                   |  |  |

Finalmente, al hacer clic en el botón **Guía de Despacho**, para desplegar en formato PDF documento de respaldo para el cliente y courier. Este documento debe ser llenado por ambas partes (cliente/courier).

| DHL eCommerce Guía                                                                                                    | de Despacho<br>De Porte<br>Para retiros:llamar                                                                                                    | o/Cai | rta                                                                       |  |  |              |
|----------------------------------------------------------------------------------------------------|----------------------------------------------------------------------------------------------------|-------|---------------------------------------------------------------------------|--|--|--------------|
| Remitente       Nomero de Cuenta 1000000099       Nombro de Cuenta CLIENTE A       Contacto de Retiro       Dirección       DiRECCIÓN DEL CLIENTE       Comuna       Guía de Despacho                                                                                                    | BOL#(Codigo de barra) Facturación de referencia Facturación de referencia Autorización de Despachante Firma del Despachante Firma del Despachante Firma de |       |                                                                           |  |  |              |
| Kgs Totales <u>1.0</u><br>Servicios Adicionales                                                                                                    | Retiro (Todos los campos son obligatorios)                                                                                                    |       |                                                                           |  |  | orios)       |
| Informacion de Seguridad<br>DHL ecommerce Chile no transporta productos<br>clasificados como sustancias tóxicas, mercancias<br>peligrosas, artículos prohibidos o restringidos por la<br>IATA, la ICAO, ADR, Codigo Aeronáutico, Código de<br>Comercio, Regulación Aduancer y cuslquier otra<br>organización pertinente o reglamento aplicable.<br>DHL ecommerce Chile se reserva el derecho de abrir<br>e inspeccionar un Envío sin notificación previa, por<br>motivos de seguridad, disposición legal o<br>requerimiento de alguna suiroidad. | Contenedores Peso Recepción en Centro de Distribución (HUB) Contenedores Peso Bruto Nombre del Receptor Firma del R                                                                                                    |       | Fecha Hora<br>(sólo uso interno)<br>Fecha Hora<br>sceptor Número de Sello |  |  |              |
| creado:8/09/17 12:26 AM                                                                                                    | BILLING                                                                                                    |       |                                                                           |  |  | rev. 08/2016 |

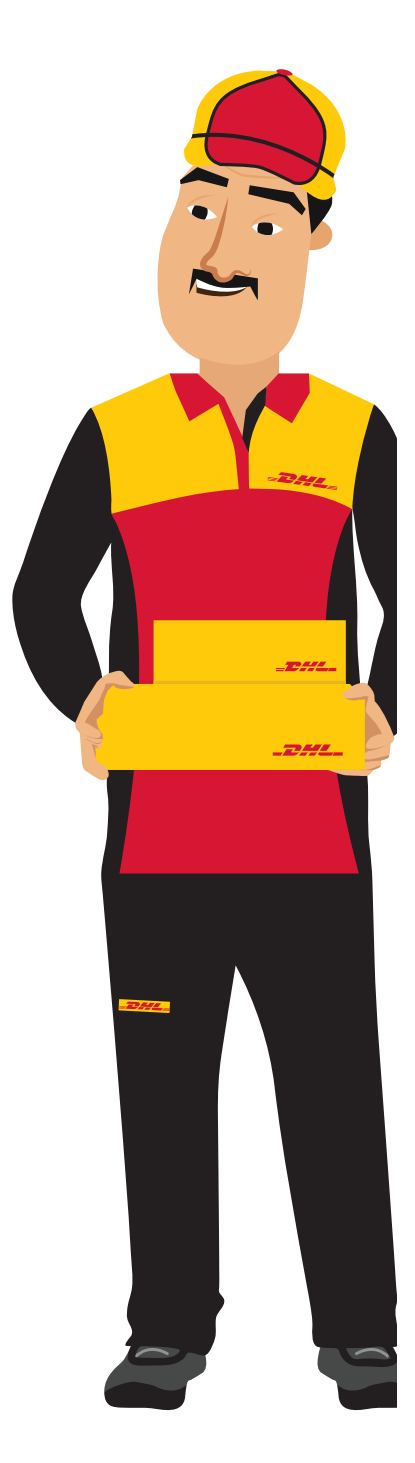